## Importing Student Database into Meet Manager T&F

Follow the steps below to import ALL student information

1. Open MM T&F Excel Template

|            |     |                      |            |     |                                         |                    |                                                       | Sheets Charts                                                | SmartArt Graphic |        |  |  |
|------------|-----|----------------------|------------|-----|-----------------------------------------|--------------------|-------------------------------------------------------|--------------------------------------------------------------|------------------|--------|--|--|
| $\diamond$ | Α   | В                    | С          | D   | E                                       | F                  | G                                                     | H                                                            |                  | J K    |  |  |
| 1          | Ple | ease fill out ALL co | lumns.     | DO  | DO NOT enter any data into BLUE columns |                    |                                                       |                                                              |                  |        |  |  |
| 2          | E   | LAST NAME            | FIRST NAME | INT | GENDER<br>M or F                        | DOB<br>dd/mm/YY YY | SCHOOLCODE<br>5 Characters:<br>See CSSA<br>Codes 2012 | SCHOOL NAME Maximum 25<br>characters: See CSSA Codes<br>2012 | AGE              | SCH YR |  |  |
| 3          | Е   |                      |            |     |                                         |                    |                                                       |                                                              | 112              |        |  |  |
| 4          | Е   |                      |            |     |                                         |                    |                                                       |                                                              | 112              |        |  |  |
| 5          | Е   |                      |            |     |                                         |                    |                                                       |                                                              | 112              |        |  |  |
| 6          | Е   |                      |            |     |                                         |                    |                                                       |                                                              | 112              |        |  |  |
| 7          | Е   |                      |            |     |                                         |                    |                                                       |                                                              | 112              |        |  |  |
| 8          | E   |                      |            |     |                                         |                    |                                                       |                                                              | 112              |        |  |  |
| 9          | Е   |                      |            |     |                                         |                    |                                                       |                                                              | 112              |        |  |  |
| 10         | Е   |                      |            |     |                                         |                    |                                                       |                                                              | 112              |        |  |  |
| 11         | Е   |                      |            |     |                                         |                    |                                                       |                                                              | 112              |        |  |  |
| 12         | Е   |                      |            |     |                                         |                    |                                                       |                                                              | 112              |        |  |  |
| 10         | -   |                      |            |     |                                         |                    |                                                       | I                                                            | 440              |        |  |  |

Fill out ALL columns

Last Name, First Name, Gender (M or F), DOB (dd/mm/yyyy)
 School Code, School Name – see CSSA Codes or use house colours
 Age & School Yr

## Do NOT enter any data into BLUE columns

Once this is complete – select the date column (F). From menu select Format – cells – date – scroll down to 3/14/2001 – highlight this then go to Locale (location) below and change from English (Australian) to English (United States). This ensures that the dates are the Australian way round when importing into MM

| E F           | G              | Primet Colls                                                                                                    |
|---------------|----------------|----------------------------------------------------------------------------------------------------|
| GHTED COLUMNS |                | Category: Sample<br>General DOB DD/MM/YY<br>Number<br>Currency Type:                                                                                                    |
| GENDER DOB    | TEAM<br>CODE 4 | Accounting March-01  Distance of the second second |
|               |                | Date formats display date and time serial numbers as date values. Except for items that have an asterisk ("), applied formats do not switch date orders with the operating system.                                                                                                    |

# 3. Now highlight all the information you have entered in the template A3:J14 (you will have a lot more records than shown here)

# Copy it then open Word (in landscape layout) and paste the table into Word

| FILE<br>FILE<br>Paste | HOME INSER<br>Cut<br>Cut<br>Copy *<br>Format Painter<br>Cioboard | RT PAGE LAYOUT FOR<br>Calibri $\cdot$ 14 $\cdot$ A<br>B $I \sqcup \cdot$ $\boxdot \cdot$ ,<br>Font | RMULA<br>A<br>A<br>- | S DATA              | REVIEW<br>≫ - ₽ V<br>← + = ↓ N<br>Alianment | S<br>VIEW ADD-II<br>Vrap Text<br>Alerge & Center ~        | tudent Info 2014 in template<br>NS<br>General<br>\$ ~ % , \$ \$ \$ CC<br>Fo<br>Number 5 | [Read-Only] | ] [Compared of the second second seco | Normal 2<br>Good | ode] -<br>2 | Excel Normal Neutral Styles | Bad<br>Calculation | Linsert Delete Format<br>Cells | ? IE     -     S     ×       Jay Trevasios *     •     •     •       GautoSum *     ▲     ▲     •     •       Fill *     Sort & Find & Filter * Select *     •     •       Edition     ●     •     •     • |
|-----------------------|------------------------------------------------------------------|----------------------------------------------------------------------------------------------------|----------------------|---------------------|---------------------------------------------|-----------------------------------------------------------|-----------------------------------------------------------------------------------------|-------------|----------------------------------------------------------------------------------------------------|------------------|-------------|-----------------------------|--------------------|--------------------------------|----------------------------------------------------------------------------------------------------|
| P12                   | 12 V I X X fb Covenant CS                                        |                                                                                                    |                      |                     |                                             |                                                           |                                                                                         |             |                                                                                                    |                  |             |                             |                    |                                |                                                                                                    |
|                       | A B                                                              | С                                                                                                  | D                    | E                   | F                                           | G                                                         | н                                                                                       |             | J                                                                                                    | к                |             | М                           | N                  | 0                              | Р                                                                                                    |
| 1 F                   | Please fill out                                                  | ALL columns.                                                                                       |                      | DO NO               | T enter a                                   | nv data int                                               | o BLUE columns                                                                          |             |                                                                                                    |                  |             |                             | CSSA CODES 20      | 13: Copy & Paste C             | ode & School Name                                                                                                    |
| 2 E                   | LAST NAME                                                        | FIRST NAME                                                                                         | INT                  | GENDE<br>R Mor<br>F | DOB<br>dd/mm/YY YY                          | SCHOOLCOD<br>E 5<br>Characters:<br>See CSSA<br>Codes 2012 | SCHOOL NAME Maximum<br>25 characters: See CSSA<br>Codes 2013                            | AGE         | SCH<br>YR                                                                                                    | ,                |             |                             | Primary School     | Secondary Schoo<br>Code        | L School Name                                                                                                    |
| 3 E                   |                                                                  | Darcy                                                                                              |                      | f                   |                                             | L                                                         | Lewis                                                                                   | 12          | 7                                                                                                    |                  |             |                             | ACC2               | ACC2                           | Australian CC                                                                                                    |
| 4 E                   |                                                                  | Jaya                                                                                               |                      | m                   |                                             | A                                                         | Aylward                                                                                 | 13          | 8                                                                                                    |                  |             |                             | BCC2               | BCC2                           | Belmont CC                                                                                                    |
| 5 E                   |                                                                  | Thomas                                                                                             |                      | m                   | -                                           | тв                                                        | Ten Boom                                                                                | 13          | 7                                                                                                    |                  |             |                             | BRW2               |                                | Berowra Ccs                                                                                                    |
| 6 E                   |                                                                  | Lachlan                                                                                            |                      | m                   | -                                           | тв                                                        | Ten Boom                                                                                | 13          | 7                                                                                                    |                  |             |                             | CYG2               |                                | Carinya Cs: Gunnedah                                                                                                    |
| 7 E                   |                                                                  | Kristian                                                                                           |                      | m                   | -                                           | w                                                         | White                                                                                   | 13          | 7                                                                                                    |                  |             |                             | СҮТ2               | СҮТ2                           | Carinya Cs: Tamworth                                                                                                    |
| 8 E                   |                                                                  | Joshua                                                                                             |                      | m                   | -                                           | L                                                         | Lewis                                                                                   | 12          | 7                                                                                                    |                  |             |                             | CED2               | CED2                           | Cedars CC                                                                                                    |
| 9 E                   |                                                                  | Rhvs                                                                                               |                      | m                   |                                             | w                                                         | White                                                                                   | 14          | 8                                                                                                    |                  |             |                             | CHA2               | CHA2                           | Charlton CC                                                                                                    |
| 10 E                  |                                                                  | Emily                                                                                              |                      | f                   |                                             | тв                                                        | Ten Boom                                                                                | 13          | 7                                                                                                    |                  |             |                             |                    | CHC2                           | Coffs Harbour Ccs                                                                                                    |
| 11 E                  |                                                                  | Alexis                                                                                             |                      | f                   | -                                           | A                                                         | Avlward                                                                                 | 14          | 8                                                                                                    |                  |             |                             | COR2               |                                | Cornerstone Cs: Burrat                                                                                                    |
| 12 E                  |                                                                  | Raquel                                                                                             |                      | f                   | †                                           | w                                                         | White                                                                                   | 13          | 7                                                                                                    |                  |             |                             | COV2               | COV2                           | Covenant CS                                                                                                    |
| 13 E                  |                                                                  | Audrey                                                                                             |                      | f                   | -                                           | w                                                         | White                                                                                   | 13          | 7                                                                                                    |                  |             |                             | DEN2               | DEN2                           | Deniliquin CS                                                                                                    |
| 14 E                  |                                                                  | Adam                                                                                               |                      | m                   | -                                           | тв                                                        | Ten Boom                                                                                | 13          | 7                                                                                                    |                  |             |                             | DUB2               | DUB2                           | Dubbo CS                                                                                                    |
| 15 E                  |                                                                  | Oliver                                                                                             |                      | m                   | -                                           | тв                                                        | Ten Boom                                                                                | 14          | 8                                                                                                    |                  |             |                             | GPC2               | GPC2                           | Green Point CC                                                                                                    |
| 16 E                  |                                                                  | Katherine                                                                                          |                      | f                   | -                                           | A                                                         | Aylward                                                                                 | 13          | 7                                                                                                    |                  |             |                             | GRE2               | GRE2                           | Greenacre Baptist Ccs                                                                                                    |
| 17 E                  |                                                                  | Sarah                                                                                              |                      | f                   |                                             | w                                                         | White                                                                                   | 13          | 7                                                                                                    |                  |             |                             | HCS2               | HCS2                           | Hunter CS                                                                                                    |
| 18 E                  |                                                                  | Henry                                                                                              |                      | m                   |                                             | тв                                                        | Ten Boom                                                                                | 13          | 7                                                                                                    |                  |             |                             | ICC2               | ICC2                           | Illawarra Cs: Cordeaux                                                                                                    |
| 19 E                  |                                                                  | Anna                                                                                               |                      | f                   |                                             | L                                                         | Lewis                                                                                   | 14          | 8                                                                                                    |                  |             |                             | ICT2               | ICT2                           | Illawarra Cs: Tongarra                                                                                                    |
| 20 E                  |                                                                  | Nathan (Nate)                                                                                      |                      | m                   |                                             | A                                                         | Aylward                                                                                 | 13          | 8                                                                                                    |                  |             |                             | INA2               | INA2                           | Inaburra School                                                                                                    |
| 21 E                  |                                                                  | Bronwyn                                                                                            |                      | f                   |                                             | A                                                         | Aylward                                                                                 | 14          | 7                                                                                                    |                  |             |                             | JER2               |                                | Jervis Bay Ccs 👻                                                                                                    |
| -                     | Individual                                                       | Events (+)                                                                                         |                      |                     |                                             |                                                           |                                                                                         |             |                                                                                                    |                  |             | •                           |                    |                                | Þ                                                                                                    |
| READY                 |                                                                  |                                                                                                    |                      |                     |                                             |                                                           |                                                                                         |             |                                                                                                    |                  |             |                             |                    |                                | ■ - + 100%                                                                                                    |
|                       | ) 🖸 🚫                                                            |                                                                                                    | 2                    | XI                  | w]                                          |                                                           |                                                                                         |             |                                                                                                    |                  |             |                             |                    |                                | ▲ 📴 📶 🌜 2:40 PM<br>12/02/2014                                                                                                    |

## Word

| Е | Darcy    | f |   | COV2 | Covenant CS | 12 | 7 |
|---|----------|---|---|------|-------------|----|---|
| E | Jaya     | m | - | COV2 | Covenant CS | 13 | 8 |
| Е | Thomas   | m |   | COV2 | Covenant CS | 13 | 7 |
| Е | Lachlan  | m |   | COV2 | Covenant CS | 13 | 7 |
| Е | Kristian | m |   | COV2 | Covenant CS | 13 | 7 |
| Е | Joshua   | m |   | COV2 | Covenant CS | 12 | 7 |
| Е | Rhys     | m |   | COV2 | Covenant CS | 14 | 8 |
| Е | Emily    | f |   | COV2 | Covenant CS | 13 | 7 |
| Е | Alexis   | f |   | COV2 | Covenant CS | 14 | 8 |
| Е | Raquel   | f |   | COV2 | Covenant CS | 13 | 7 |
| Е | Audrey   | f | _ | COV2 | Covenant CS | 13 | 7 |
| Е | Adam     | m |   | COV2 | Covenant CS | 13 | 7 |

Select the whole table in Word and highlight it.
 Then from the menu choose "Table Tools" then select the 'layout tab' – convert table to text. Choose separate text with other and type in a ;

| Convert Table to Text   |  |  |  |  |  |  |
|-------------------------|--|--|--|--|--|--|
| Separate text with      |  |  |  |  |  |  |
| O Paragraph marks       |  |  |  |  |  |  |
| 🔘 Tabs                  |  |  |  |  |  |  |
| O Commas                |  |  |  |  |  |  |
| 💿 Other: 📘              |  |  |  |  |  |  |
| ✓ Convert nested tables |  |  |  |  |  |  |
| Cancel OK               |  |  |  |  |  |  |

## On a PC:

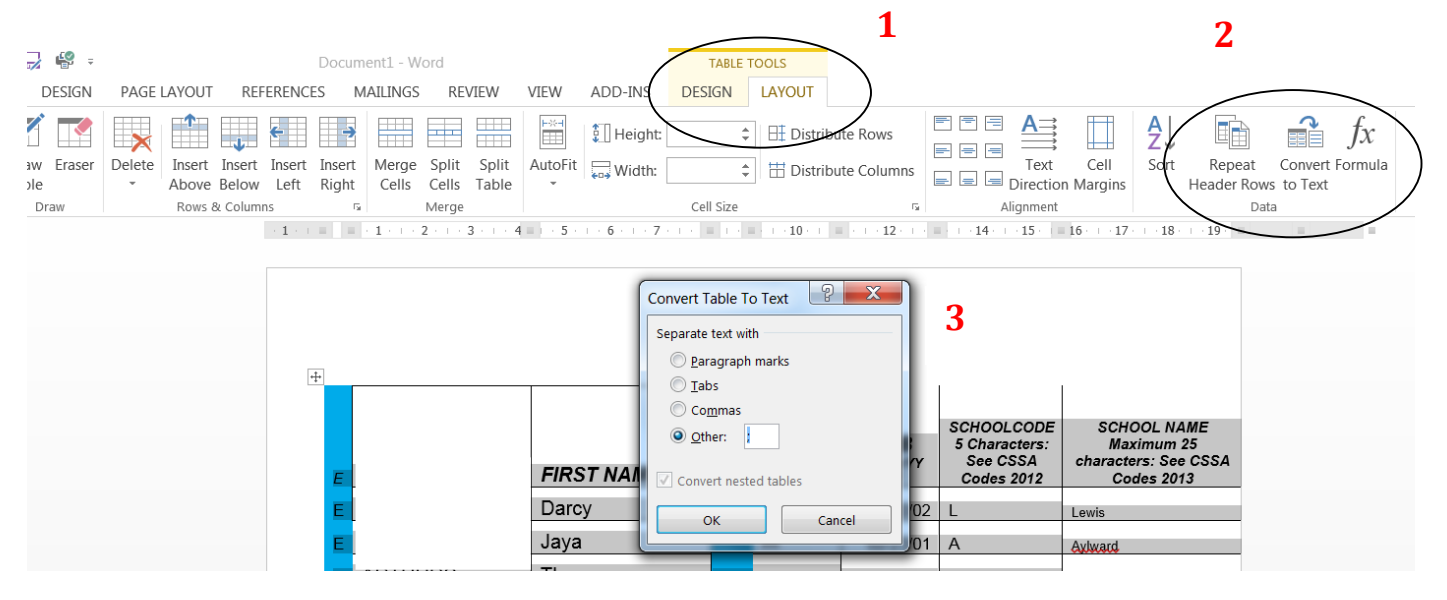

## This should be the result you get -

| E: | Darcy; ;f;04/10/02;COV2;Covenant CS;12;7       |
|----|------------------------------------------------|
| E: | NG;Jaya; ;m;02/23/01;COV2;Covenant CS;13;8     |
| E: | ;Thomas; ;m;06/16/01;COV2;Covenant CS;13;7     |
| E: | chlan; ;m;03/22/01;COV2;Covenant CS;13;7       |
| E; | N:Kristian; ;m;05/27/01;COV2;Covenant CS;13;7  |
| E: | hua; ;m;02/23/02;COV2;Covenant CS;12;7         |
| E: | thys; ;m;11/28/00;COV2;Covenant CS;14;8        |
| E: | Emily; ;f;08/14/01;COV2;Covenant CS;13;7       |
| E: | exis; ;f;06/10/00;COV2;Covenant CS;14;8        |
| E: | DORT:Raquel; ;f;08/04/01;COV2;Covenant CS;13;7 |
| E: | udrey; ;f;07/05/01;COV2;Covenant CS;13;7       |
| E: | m; ;m;10/20/01;COV2;Covenant CS;13;7           |
| E: | \ITE:Oliver; ;m;09/27/00;COV2;Covenant CS;14;8 |
| E: | herine; ;f;06/29/01;COV2;Covenant CS;13;7      |
| E: | Sarah; ;f;12/25/01;COV2;Covenant CS;13;7       |
| E: | Henry; ;m;07/03/01;COV2;Covenant CS;13;7       |
| E. | HS. Anna: f. 04/17/00.001/2.0                  |

5. Highlight all this info – it may already be so – then copy it – open a new file in Excel and paste it into A1

Then save it as a CSV (comma delimited) file – this is one of the save options.

| Save As: | StudentDataBase2012.csv |          |       |
|----------|-------------------------|----------|-------|
|          | Athletics 2012          | ÷ a      |       |
| 0        | Name                    |          | .▲ Di |
|          |                         |          |       |
| Format   | : Comma Separated Value | s (.csv) | *     |

Then open Meet Manager T&F and select File – Import – Semi-colon delimited rosters/entries

Then OK and you should have all your athletes entered & teams entered